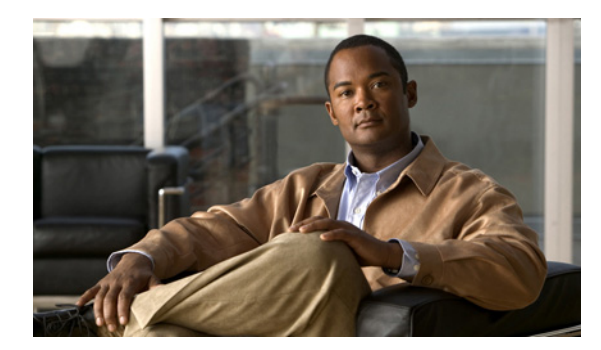

## ► CHAPTER

# 製品概要

Catalyst 2960-S ファミリのスイッチ (単に*スイッチ*とも呼ぶ) は、Cisco IP Phone、Cisco Wireless Access Point、ワークステーション、およびその他のネットワーク装置(サーバ、ルータ、他のスイッ チなど) に接続できるイーサネット スイッチです。

一部モデルのスイッチは、Cisco FlexStack テクノロジーによってスタックをサポートしています。特に明記しない限り、スイッチという用語は、スタンドアロンスイッチおよびスイッチスタックを指します。

- 「スイッチ モデル」(P.1-1)
- •「前面パネル」(P.1-2)
- 「背面パネル」(P.1-18)
- •「管理オプション」(P.1-21)

# スイッチ モデル

| 表 | 1 | -1 |
|---|---|----|
| 表 | 1 | -1 |

スイッチのモデルと説明

|                                     | サポートあり<br>ソフトウェア |                                                                                                    |
|-------------------------------------|------------------|----------------------------------------------------------------------------------------------------|
| スイッチ モデル                            | イメージ             | 説明                                                                                                    |
| Catalyst 2960S-48FPD-L <sup>1</sup> | LAN ベース          | 10/100/1000 Power over Ethernet Plus (PoE+) ポート (PoE 電力 740<br>W) X 48 および Small Form-Factor Pluggable (SFP) + <sup>2</sup> モジュール<br>スロット X 2 |
| Catalyst 2960S-48LPD-L <sup>1</sup> | LAN ベース          | 10/100/1000 PoE+ ポート(PoE 電力 370 W)X 48 および SFP+ モ<br>ジュール スロット X 2                                                                            |
| Catalyst 2960S-24PD-L <sup>1</sup>  | LAN ベース          | 10/100/1000 PoE+ ポート(PoE 電力 370 W)X 24 および SFP+ モ<br>ジュール スロット X 2                                                                            |
| Catalyst 2960S-48TD-L <sup>1</sup>  | LAN ベース          | 10/100/1000 ポート X 48 および SFP+ モジュール スロット X 2                                                                                                  |
| Catalyst 2960S-24TD-L <sup>1</sup>  | LAN ベース          | 10/100/1000 ポート X 24 および SFP+ モジュール スロット X 2                                                                                                  |
| Catalyst 2960S-48FPS-L <sup>1</sup> | LAN ベース          | 10/100/1000 PoE+ ポート(PoE 電力 740 W) X 48 および SFP <sup>3</sup> モ<br>ジュール スロット X 4                                                               |
| Catalyst 2960S-48LPS-L <sup>1</sup> | LAN ベース          | 10/100/1000 PoE+ ポート(PoE 電力 370 W)X 48 および SFP モ<br>ジュール スロットX 4                                                                              |
| Catalyst 2960S-24PS-L <sup>1</sup>  | LAN ベース          | 10/100/1000 PoE+ ポート(PoE 電力 370 W) X 24 および SFP モ<br>ジュール スロット X 4                                                                            |

### 表 1-1 スイッチのモデルと説明 (続き)

|                                      | サポートあり   |                                                               |
|--------------------------------------|----------|---------------------------------------------------------------|
| スイッチ モデル                             | イメージ     |                                                               |
| Catalyst 2960S-48TS-L <sup>1</sup>   | LAN ベース  | 10/100/1000 ポート X 48 および SFP モジュール スロット X 4                   |
| Catalyst 2960S-24TS-L <sup>1</sup>   | LAN ベース  | 10/100/1000 ポート X 24 および SFP モジュール スロット X 4                   |
| Catalyst 2960S-48TS-S                | LAN-Lite | 10/100/1000 ポート X 48 および SFP モジュール スロット X 2                   |
| Catalyst 2960S-24TS-S                | LAN-Lite | 10/100/1000 ポート X 24 および SFP モジュール スロット X 2                   |
| Catalyst 2960S-F48FPS-L <sup>1</sup> | LAN ベース  | 10/100 PoE+ ポート (PoE 電力 740 W) X 48 および SFP モジュール<br>スロット X 4 |
| Catalyst 2960S-F48LPS-L <sup>1</sup> | LAN ベース  | 10/100 PoE+ポート (PoE 電力 370 W) X 48 および SFP モジュール<br>スロット X 4  |
| Catalyst 2960S-F48TS-L <sup>1</sup>  | LAN ベース  | 10/100 ポート×48 および SFP モジュール スロット×4                            |
| Catalyst 2960S-F24PS-L <sup>1</sup>  | LAN ベース  | 10/100 PoE+ポート (PoE 電力 370 W) X 24 および SFP モジュール<br>スロット X 2  |
| Catalyst 2960S-F24TS-L <sup>1</sup>  | LAN ベース  | 10/100 ポート×24 および SFP モジュール スロット×2                            |
| Catalyst 2960S-F48TS-S               | LAN-Lite | 10/100 ポート×48 および SFP モジュール スロット×2                            |
| Catalyst 2960S-F24TS-S               | LAN-Lite | 10/100 ポート×24 および SFP モジュール スロット×2                            |

1. Cisco FlexStack テクノロジーをサポートしています。

2. SFP+=10 ギガビット アップリンク。

3. SFP = 1 ギガビット アップリンク。

# 前面パネル

24 ポートおよび 48 ポート スイッチの前面パネルには、10/100 または 10/100/1000 イーサネット ポートか、10/100 または 10/100/1000 PoE ポート、SFP または SFP+ モジュール スロット、USB ポート、 コンソール ポート、および LED があります。すべての 24 ポートおよび 48 ポート スイッチに、同様 のコンポーネントがあります。例については、図 1-1、図 1-2、図 1-3、および図 1-4 を参照してくだ さい。 図 1-2

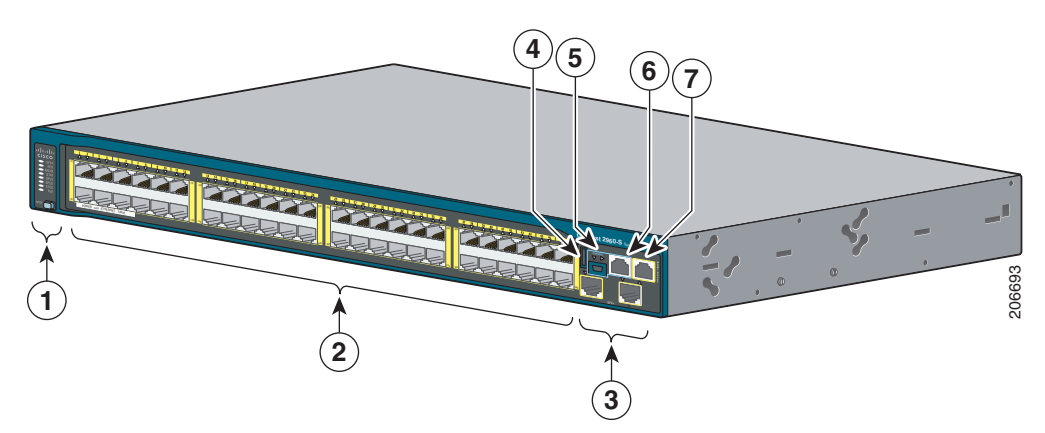

### 図 1-1 Catalyst 2960S-48FPD-L の前面パネル

| 1 | MODE ボタンとスイッチの LED                | 5 | USB ミニタイプ B(コンソー<br>ル)ポート |
|---|-----------------------------------|---|---------------------------|
| 2 | 10/100/1000 PoE+ ポート <sup>1</sup> | 6 | RJ-45 コンソール ポート           |
| 3 | SFP+モジュール スロット                    | 7 | イーサネット管理ポート               |
| 4 | USB タイプ A ポート                     |   |                           |

1. ポートの番号は左端を1とし、右に向かって順に並んでいます。ペアの最初のメンバ (ポート1) は、2番めのメンバ (ポート2)の上にあります。モジュールのスロット番号は1と2です。

Catalyst 2960S-48TS-L の前面パネル

# 4 5 6 7 1 2 3

| 1 | MODE ボタンとスイッチの LED | 5 | USB ミニタイプ B(コンソール)ポート |
|---|--------------------|---|-----------------------|
| 2 | 10/100/1000 ポート1   | 6 | RJ-45 コンソール ポート       |
| 3 | SFP モジュール スロット     | 7 | イーサネット管理ポート           |
| 4 | USB タイプ A ポート      |   |                       |

1. ポートの番号は左端を1とし、右に向かって順に並んでいます。ペアの最初のメンバ (ポート1) は、2番めのメンバ (ポート2)の上にあります。モジュールのスロット番号は49、50、51、および52です。

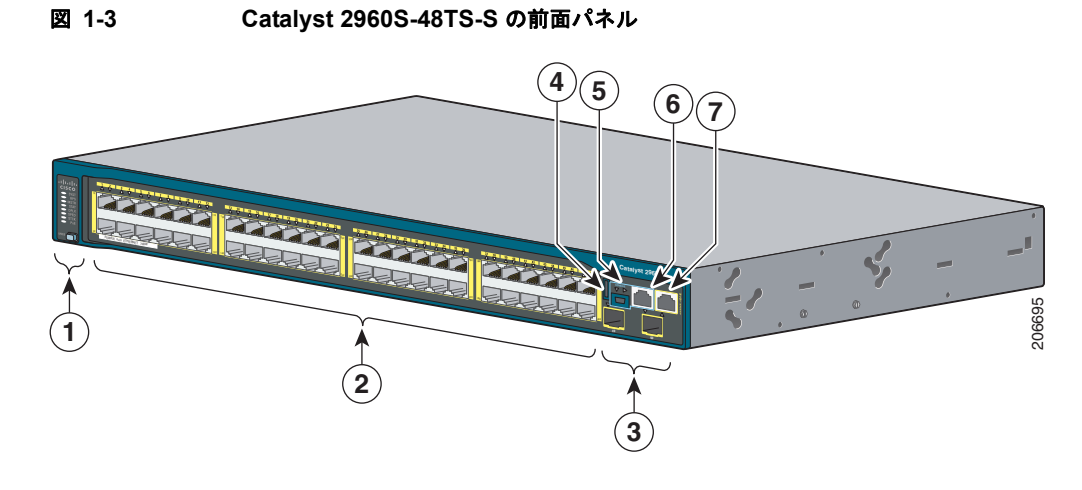

| 1 | MODE ボタンとスイッチの LED | 5 | USB ミニタイプ B(コンソール)ポート |
|---|--------------------|---|-----------------------|
| 2 | 10/100/1000 ポート1   | 6 | RJ-45 コンソール ポート       |
| 3 | SFP モジュール スロット     | 7 | イーサネット管理ポート           |
| 4 | USB タイプ A ポート      |   |                       |

1. ポートの番号は左端を1とし、右に向かって順に並んでいます。ペアの最初のメンバ (ポート1) は、2番めのメ ンバ (ポート2)の上にあります。モジュールのスロット番号は49と50です。

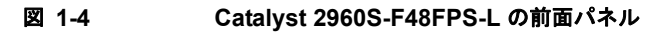

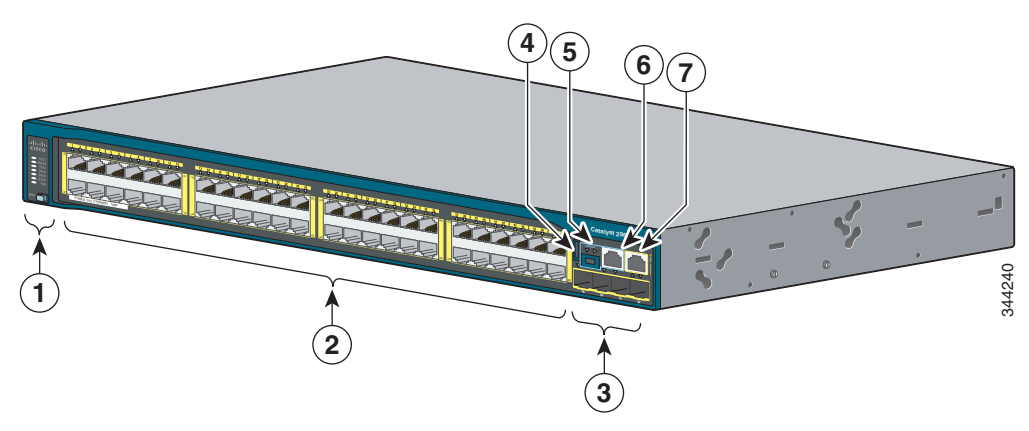

| 1 | MODE ボタンとスイッチの LED           | 5 | USB ミニタイプ B(コンソール)ポート |
|---|------------------------------|---|-----------------------|
| 2 | 10/100 POE+ ポート <sup>1</sup> | 6 | RJ-45 コンソール ポート       |
| 3 | SFP モジュール スロット               | 7 | イーサネット管理ポート           |
| 4 | USB タイプ A ポート                |   |                       |

1. ポートの番号は左端を1とし、右に向かって順に並んでいます。ペアの最初のメンバ (ポート1) は、2番めのメ ンバ (ポート2)の上にあります。モジュールのスロット番号は49、50、51、および52です。

## 10/100 PoE+ ポート

各ポートは、IEEE 802.3af、IEEE 802.3at、および ePoE に準拠した装置をサポートする PoE+ 機能を 備えており、Cisco IP Phone や Cisco Aironet アクセス ポイントをサポートするシスコ独自規格の PoE 機能も備えています。

スイッチの最大出力電力は、スイッチのモデルによって 740 W または 370 W のどちらかになります。 インテリジェントな電源管理により、すべてのポートで柔軟な電力の割り当てが可能です。

供給電力が 740 W のスイッチでは、次の PoE および PoE+を給電できます。

- すべてのポートで 15.4 W の PoE 出力
- 24 のポートで 30 W の PoE+

供給電力が 370 W のスイッチでは、次の PoE および PoE+ を給電できます。

- 24 のポートで 15.4 W の PoE 出力
- 48 のポートで 7.7 W の PoE 出力
- 12 のポートで 30 W の PoE+
- 総供給電力をポート間で割り当て

**IP** 電話機またはアクセス ポイントを接続するときに、自動的に電力を供給するかどうかをポート単位 で制御することができます。

10/100 PoE ポートでは、イーサネット ピン割り当ての RJ-45 コネクタを使用します。最大ケーブル長 は 328 フィート(100 m) です。10BASE-T と 100BASE-TX のトラフィックでは、カテゴリ 5、カテ ゴリ 5e、またはカテゴリ 6 のシールドなしツイストペア(UTP)ケーブルが必要です。10BASE-T ト ラフィックでは、カテゴリ 3 ケーブルまたはカテゴリ 4 UTP ケーブルを使用できます。

シスコのインテリジェント電源管理機能には、高度な電力ネゴシエーション、電力確保、およびポート 単位の電力ポリシングが含まれます。PoE ポートの設定とモニタリングについては、Cisco.com でス イッチのソフトウェア コンフィギュレーション ガイドを参照してください。

ポートの接続および仕様の詳細については、「10/100 および 10/100/1000 PoE+ ポートの接続」 (P.2-24) および付録 B「コネクタおよびケーブルの仕様」を参照してください。

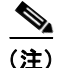

PoE 回路の出力は、IEC 60950-1 の Limited Power Source (LPS; 有限電源) として評価されています。

# 10/100/1000 PoE+ ポート

各ポートは、IEEE 802.3af、IEEE 802.3at、および ePoE に準拠した装置をサポートする PoE+ 機能を 備えており、Cisco IP Phone や Cisco Aironet アクセス ポイントをサポートするシスコ独自規格の PoE 機能も備えています。

スイッチの最大出力電力は、スイッチのモデルによって 740 W または 370 W のどちらかになります。 インテリジェントな電源管理により、すべてのポートで柔軟な電力の割り当てが可能です。

供給電力が 740 W のスイッチでは、次の PoE および PoE+ を給電できます。

- すべてのポートで 15.4 W の PoE 出力
- 24 のポートで 30 W の PoE+

供給電力が 370 W のスイッチでは、次の PoE および PoE+ を給電できます。

- 24 のポートで 15.4 W の PoE 出力
- 48 のポートで 7.7 W の PoE 出力

- 12 のポートで 30 W の PoE+
- 総供給電力をポート間で割り当て

**IP** 電話機またはアクセス ポイントを接続するときに、自動的に電力を供給するかどうかをポート単位 で制御することができます。

10/100/1000 PoE ポートは、RJ-45 コネクタとイーサネット ピン割り当てを使用します。最大ケーブル 長は 328 フィート (100 m) です。100BASE-TX と 1000BASE-T のトラフィックでは、カテゴリ 5、 カテゴリ 5e、またはカテゴリ 6 のシールドなしツイストペア (UTP) ケーブルが必要です。 10BASE-T トラフィックでは、カテゴリ 3 ケーブルまたはカテゴリ 4 UTP ケーブルを使用できます。

シスコのインテリジェント電源管理機能には、高度な電力ネゴシエーション、電力確保、およびポート 単位の電力ポリシングが含まれます。PoE ポートの設定とモニタリングについては、Cisco.com でス イッチのソフトウェア コンフィギュレーション ガイドを参照してください。

ポートの接続および仕様の詳細については、「10/100 および 10/100/1000 PoE+ ポートの接続」 (P.2-24) および付録 B「コネクタおよびケーブルの仕様」を参照してください。

(注)

PoE 回路の出力は、IEC 60950-1 の Limited Power Source (LPS; 有限電源) として評価されています。

# 10/100 ポート

10/100 ポートでは、イーサネット ピン割り当ての RJ-45 コネクタを使用します。最大ケーブル長は 328 フィート(100 m)です。100BASE-TX トラフィックでは、カテゴリ 5、カテゴリ 5e、またはカ テゴリ 6 のシールドなしツイストペア(UTP)ケーブルが必要です。10BASE-T トラフィックでは、 カテゴリ 3 ケーブルまたはカテゴリ 4 UTP ケーブルを使用できます。

ポートの接続および仕様の詳細については、「10/100 および 10/100/1000 ポートの接続」(P.2-26) および付録 B「コネクタおよびケーブルの仕様」を参照してください。

# 10/100/1000 ポート

10/100/1000 ポートでは、イーサネット ピン割り当ての RJ-45 コネクタを使用します。最大ケーブル 長は 328 フィート(100 m)です。100BASE-TX と 1000BASE-T のトラフィックでは、カテゴリ 5、 カテゴリ 5e、またはカテゴリ 6 のシールドなしツイストペア(UTP)ケーブルが必要です。 10BASE-T トラフィックでは、カテゴリ 3 ケーブルまたはカテゴリ 4 UTP ケーブルを使用できます。

ポートの接続および仕様の詳細については、「10/100 および 10/100/1000 ポートの接続」(P.2-26) および付録 B「コネクタおよびケーブルの仕様」を参照してください。

## 管理ポート

- イーサネット管理ポート
- RJ-45 コンソール ポート (EIA/TIA-232)
- USB ミニタイプ B コンソール ポート (5 ピン コネクタ)

スイッチを、Windows ワークステーションやターミナル サーバなどのホストに、イーサネット管理 ポート、RJ-45 コンソール ポート、または USB コンソール ポート (USB ミニタイプ B ポート) を通 して接続できます。10/100 イーサネット管理ポート接続では、標準 RJ-45 クロス ケーブルまたはスト レート ケーブルを使用します。RJ-45 コンソール ポートの接続には、付属の RJ-45/DB-9 メス ケーブ ルを使用します。USB コンソール ポート接続では、USB タイプ A/5 ピン ミニタイプ B ケーブルを使 用します。USB コンソール インターフェイス速度は、RJ-45 コンソール インターフェイス速度と同じ です。

USB コンソール ポートを使用する場合は、(Microsoft Windows での動作のため) コンソールに接続さ れたすべての PC に Cisco Windows USB デバイス ドライバをインストールする必要があります。

(注)

Cisco USB デバイス ドライバのダウンロード方法については、「Cisco Microsoft Windows USB デバイ スドライバのインストール」(P.C-3)を参照してください。

Cisco Windows USB デバイス ドライバでは、Windows の HyperTerminal の動作に影響を与えること なく、USB ケーブルをコンソール ポートに接続または接続解除することができます。Mac OS X と Linux には、特別なドライバは必要ありません。

コンソール出力は、常に RJ-45 および USB コンソール コネクタの両方に送られますが、コンソール入 力は、一方のコンソール コネクタだけがアクティブになります。USB コンソールは、RJ-45 コンソー ルよりも優先されます。ケーブルが USB コンソール ポートに接続されているときは、RJ-45 コンソー ル ポートが非アクティブになります。逆に、USB ケーブルを USB コンソール ポートから取り外すと、 RJ-45 ポートがアクティブになります。

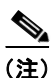

4 ピン ミニタイプ B コネクタは 5 ピン ミニタイプ B コネクタと似ていますが、これらに互換性はあり ません。5 ピン ミニタイプ B 以外は使用しないでください。図 1-5 を参照してください。

### 図 1-5 USB ミニタイプ B ポート

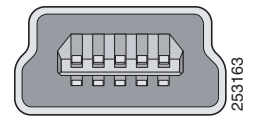

コマンドラインインターフェイス(CLI)を使用して、非アクティブタイムアウトを設定できます。これを設定すると、USB コンソールがアクティブになっている場合、指定された時間内に USB コンソールで入力アクティビティが発生しないと、RJ-45 コンソールが再度アクティブ化されます。

非アクティブが原因で USB コンソールが非アクティブ化された後は、CLI を使用して再アクティブ化 できません。USB コンソールを再アクティブ化するには、USB ケーブルを取り外して再接続してくだ さい。CLI を使用して USB コンソール インターフェイスを設定する方法については、スイッチのソフ トウェア ガイドを参照してください。

# USB タイプ A ポート

USB タイプ A インターフェイスでは、外付けの USB フラッシュ デバイス (サムドライブまたは USB キーとも呼ばれる) にアクセスできます。

このインターフェイスは、64 MB ~ 1 GB の容量の Cisco USB フラッシュ ドライブをサポートします。

Cisco IOS ソフトウェアは、フラッシュ デバイスに対する標準ファイル システム アクセス(読み取り、 書き込み、消去、コピー)を提供するとともに、フラッシュ デバイスを FAT ファイル システムで フォーマットする機能を提供します。

スイッチ管理ポートの詳細については、Cisco.com にあるスイッチのソフトウェア コンフィギュレー ション ガイドとコマンド リファレンス、および「コネクタおよびケーブルの仕様」(P.B-1)を参照し てください。

## SFP および SFP+ モジュール スロット

スイッチには、2 個または 4 個の 1 ギガビット SFP モジュール スロット、または 2 個の 10 ギガビット SFP+モジュール スロットがあります。SFP+ とマークされたスロットでは、SFP モジュールと SFP+モジュールの両方がサポートされます。SFP スロットでは SFP モジュールだけがサポートされます。図 1-6 は、SFP+スロットのあるスイッチを示しています。

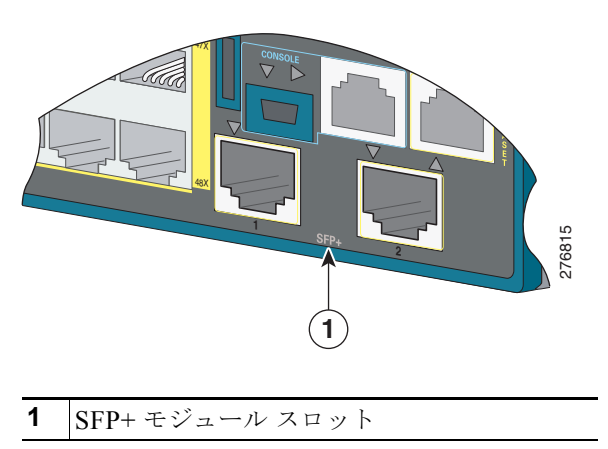

図 1-6 SFP+ スロット

表 1-2 に、SFP モジュールをサポートするスイッチを示します。表 1-3 に、SFP+ モジュールをサポートするスイッチを示します。

|                         | サポートされる SFP モジュー |
|-------------------------|------------------|
| スイッチ モデル                | ル                |
| すべての 2960-S モデル         | GLC-LH-SM=       |
|                         | GLC-SX-MM=       |
| Catalyst 2960S-48FPS-L  | GLC-BX-D=        |
| Catalyst 2960S-48LPS-L  | GLC-BX-U=        |
| Catalyst 2960S-24PS-L   | GLC-ZX-SM=       |
| Catalyst 2960S-48TS-L   | CWDM-SFP-1470=   |
| Catalyst 2960S-24TS-L   | CWDM-SFP-1490=   |
| Catalyst 2960S-F48FPS-L | CWDM-SFP-1510=   |
| Catalyst 2960S-F48LPS-L | CWDM-SFP-1530=   |
| Catalyst 2960S-F24PS-L  | CWDM-SFP-1550=   |
| Catalyst 2960S-F48TS-L  | CWDM-SFP-1570=   |
| Catalyst 2960S-F24TS-L  | CWDM-SFP-1590=   |
| Catalyst 2960S-48FPD-L  | CWDM-SFP-1610=   |
| Catalyst 2960S-48LPD-L  |                  |
| Catalyst 2960S-24PD-L   |                  |
| Catalyst 2960S-48TD-L   |                  |
| Catalyst 2960S-24TD-L   |                  |
| Catalyst 2960S-48FPS-L  | GLC-FE-100BX-D=  |
| Catalyst 2960S-48LPS-L  | GLC-FE-100BX-U=  |
| Catalyst 2960S-24PS-L   | GLC-FE-100LX=    |
| Catalyst 2960S-48TS-L   |                  |
| Catalyst 2960S-24TS-L   |                  |
| Catalyst 2960S-F48FPS-L |                  |
| Catalyst 2960S-F48LPS-L |                  |
| Catalyst 2960S-F24PS-L  |                  |
| Catalyst 2960S-F48TS-L  |                  |
| Catalyst 2960S-F24TS-L  |                  |

表 1-2 サポートされる SFP モジュール

|                         | サポートされる SFP モジュー |
|-------------------------|------------------|
| スイッチ モデル                | ル                |
| Catalyst 2960S-48FPS-L  | GLC-GE-100FX=    |
| Catalyst 2960S-48LPS-L  | GLC-FE-100FX=    |
| Catalyst 2960S-24PS-L   | GLC-T=           |
| Catalyst 2960S-48TS-L   |                  |
| Catalyst 2960S-24TS-L   |                  |
| Catalyst 2960S-48TS-S   |                  |
| Catalyst 2960S-24TS-S   |                  |
| Catalyst 2960S-F48FPS-L |                  |
| Catalyst 2960S-F48LPS-L |                  |
| Catalyst 2960S-F24PS-L  |                  |
| Catalyst 2960S-F48TS-L  |                  |
| Catalyst 2960S-F24TS-L  |                  |
| Catalyst 2960S-F48TS-S  |                  |
| Catalyst 2960S-F24TS-S  |                  |
| Catalyst 2960S-48TS-S   | GLC-ZX-SM=       |
| Catalyst 2960S-24TS-S   |                  |
| Catalyst 2960S-F48TS-S  |                  |
| Catalyst 2960S-F24TS-S  |                  |

表 1-2 サポートされる SFP モジュール (続き)

### 表 1-3 サポートされる SFP+ モジュール

|                        | サポートされる SFP+ モジュー |
|------------------------|-------------------|
| スイッチ モデル               | ル                 |
| Catalyst 2960S-48FPD-L | SFP-10G-LR=       |
| Catalyst 2960S-48LPD-L | SFP-10G-SR=       |
| Catalyst 2960S-24PD-L  | SFP-10G-LRM=      |
| Catalyst 2960S-48TD-L  | SFP-H10GB-CU1M=   |
| Catalyst 2960S-24TD-L  | SFP-H10GB-CU3M=   |
|                        | SFP-H10GB-CU5M=   |
|                        |                   |

SFP モジュールの詳細については、使用する SFP モジュールのマニュアルおよび「SFP および SFP+ モジュールの取り付け」(P.2-20)を参照してください。ケーブル仕様については、付録 B「コネクタ およびケーブルの仕様」を参照してください。

# LED

LED を使用することで、スイッチの動作やパフォーマンスをモニタできます。図 1-7 に、スイッチの LED と、ポートのモードの選択に使用する MODE ボタンを示します。

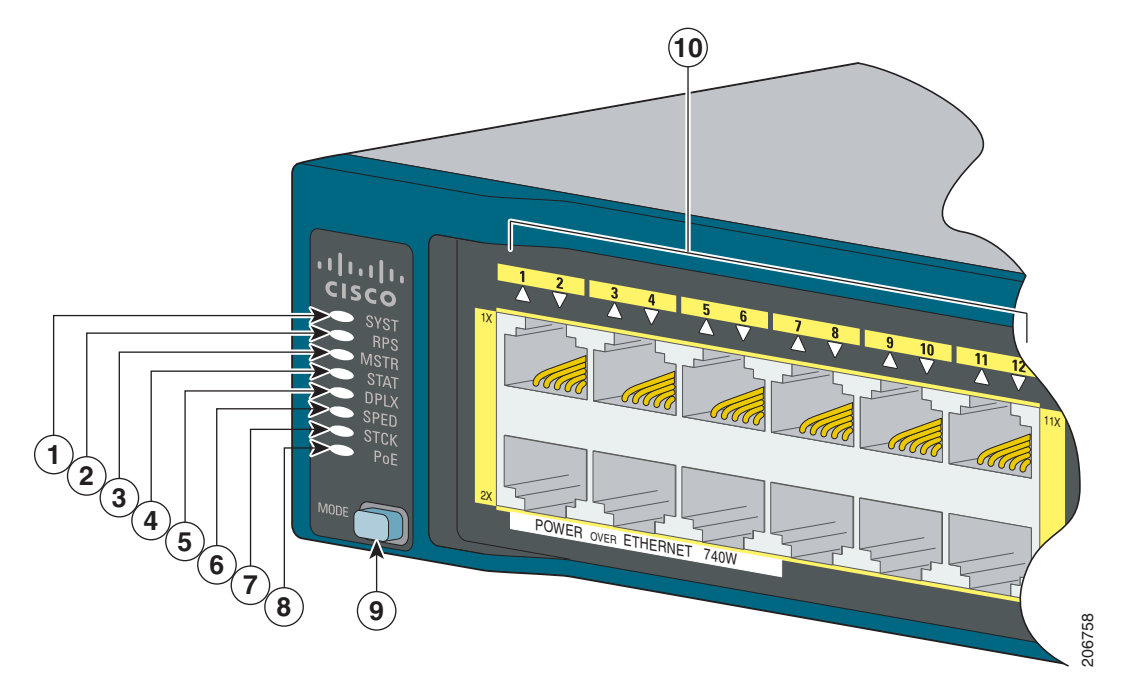

### 図 1-7 スイッチの LED と MODE ボタン

| 1 | システム LED              | 6 | 速度 LED                |
|---|-----------------------|---|-----------------------|
| 2 | RPS <sup>1</sup> LED  | 7 | スタック LED <sup>2</sup> |
| 3 | マスター LED <sup>2</sup> | 8 | PoE LED <sup>3</sup>  |
| 4 | ステータス LED             | 9 | Mode ボタン              |
| 5 | デュプレックス LED           |   |                       |
|   |                       |   |                       |

1. RPS = 冗長電源システム (RPS をサポートするスイッチ モデルのみ)。

2. スタックをサポートするスイッチモデルのみ。

3. PoEをサポートするスイッチモデルのみ。

## システム LED

### 表 1-4 システム LED

| 色    | システムの状態                            |
|------|------------------------------------|
| 消灯   | システムの電源が入っていません。                   |
| グリーン | システムは正常に動作しています。                   |
| オレンジ | システムに電力が供給されていますが、正常に動作して<br>いません。 |

電源投入時セルフテスト(POST) 実行中のシステム LED のカラーについては、「スイッチの POST 結 果」(P.3-1) を参照してください。

### **RPS LED**

<u>》</u> (注)

表 1-5

) RPS LED は、Catalyst 2960S-F48FPS-L、2960S-F48LPS-L、2960S-F24PS-L、2960S-F48TS-L、2960S-F24TS-L、2960S-F24TS-S、および 2960S-F24TS-S スイッチにはありません。これらのモデルはRPS をサポートしていません。

# 色 RPS ステータス 消灯 RPS の電源がオフになっているか、RPS が接続されていません。 緑 RPS が接続され、バックアップ電力を供給できる状態です。 緑色に点滅 RPS は接続されていますが、使用できません。別の装置に電力を供給しています (他の装置が冗長電力を利用しています)。 オレンジ RPS がスタンバイ モードか障害が発生しています。RPS のマニュアルを参照して ください。 オレンジに点滅 スイッチの電源装置に障害が発生し、RPS からスイッチに電力が供給されていま す (この装置が冗長電源を使用しています)。

Cisco RPS 2300 については、「関連資料」の項を参照してください。

## マスター LED

|--|

**RPS LED** 

| ポート モー<br>ド | 説明                                                    |
|-------------|-------------------------------------------------------|
| オフ          | スイッチがスタック マスターではありません。                                |
| グリーン        | スイッチがスタック マスターであるか、スタンドアロン スイッチです。                    |
| オレンジ        | スタック マスター スイッチの選出中にエラーが発生したか、その他のタイプのスタック エラーが発生しました。 |

### ポート LED とモード

各ポートおよびモジュール スロットには、ポート LED が 1 つずつあります。これらの LED には、グ ループとして、または個別に、スイッチやポートについての情報が示されます。表 1-7 に、モード LED、その対応するポート モード、および意味を示します。

| モード   |              |                                         |
|-------|--------------|-----------------------------------------|
| LED   | ポート モード      | 説明                                      |
| STAT  | ポート ステータス    | ポートのステータスを示します。これは、デフォルトのモー             |
| _     |              | ドです。                                    |
| DUPLX | ポート デュプレックス  | ポートのデュプレックス モード : 全二重または半二重             |
|       |              | (注) ポートは全二重モードの場合のみ動作します。               |
| SPEED | ポート速度        | ポートの動作速度(10、100、1000 Mb/s、または 10 Gb/s)。 |
| STACK | スタック メンバ ステー | スタック メンバ ステータス。                         |
|       | タス           | スタック ポート ステータス。詳細については、「スタック            |
|       | スタック ポート ステー | LED」(P.1-16)を参照してください。                  |
|       | タス           |                                         |
| PoE   | PoE ポートの電力   | PoE のステータスを示します。                        |

表 1-7 ポート モード LED

### 表 1-8 PoE モードの LED

| 色       | PoE のステータス                                                         |
|---------|--------------------------------------------------------------------|
| オフ      | PoE モードが選択されていません。電力が供給されていないポート、または障害が発生しているポートはありません。            |
| グリーン    | PoE モードが選択されており、ポート LED に PoE のステータスが示されています。                      |
| オレンジに点滅 | PoE モードが選択されていません。電力が供給されていないポートが1個以上あるか、1個以上のポートで PoE 障害が発生しています。 |

モードを選択または変更するには、目的のモードが強調表示されるまで MODE ボタンを押します。 ポート モードを変更すると、ポートの LED カラーの意味も変わります。

### 表 1-9 各種モードでの LED カラーの意味

| ポートモード           | ポート LED の<br>カラー        | 意味                                                                                                    |  |  |
|------------------|-------------------------|----------------------------------------------------------------------------------------------------|--|--|
| РоЕ              | オフ                      | PoE がオフになっています。AC 電源から電力が供給されている装置をスイッチ ポートに接続しても、ポート LED は点灯しません。                                                                                                    |  |  |
|                  | 緑                       | PoE がオンになっています。LED がグリーンに点灯するのは、ス<br>イッチ ポートが電力を供給している場合だけです。                                                                                                    |  |  |
|                  | グリーンとオ<br>レンジに交互<br>に点滅 | 受電デバイスへの供給電力がスイッチの電力容量を超えるため、<br>PoE が無効になっています。                                                                                                    |  |  |
|                  | オレンジに点<br>滅             | 障害により PoE がオフになっています。                                                                                                    |  |  |
|                  |                         | 注意 不適合なケーブル配線または装置が原因で、PoE ポート<br>に障害が発生している可能性があります。必ず規格に適<br>合したケーブル配線で、シスコ独自規格の IP Phone お<br>よびワイヤレス アクセス ポイント、または<br>IEEE 802.3af に準拠した装置に接続してください。PoE<br>障害の原因となっているケーブルや装置は取り外す必要<br>があります。 |  |  |
|                  | オレンジ                    | ポートの PoE がディセーブルになっています (PoE はデフォルト<br>でイネーブルになっています)。                                                                                                    |  |  |
| STAT<br>(ポート ステー | オフ                      | リンクが確立されていないか、ポートが管理上の理由でシャット<br>ダウンされました。                                                                                                    |  |  |
| タス)              | 緑                       | リンクが確立されています。                                                                                                    |  |  |
|                  | グリーンに点<br>滅             | アクティブな状態です。インターフェイスはデータを送信中また<br>は受信中です。                                                                                                    |  |  |
|                  | グリーンとオ<br>レンジに交互<br>に点滅 | リンク障害が発生しています。エラー フレームが接続に影響を与<br>えている可能性があります。過度のコリジョン、巡回冗長検査<br>(CRC) エラー、アライメント/ジャバー エラーなどがモニタさ<br>れ、リンク障害が表示されています。                                                                            |  |  |
|                  | オレンジ                    | ポートがスパニングツリー プロトコル(STP)によってブロック<br>されており、データを転送していません。                                                                                                    |  |  |
|                  |                         | ポートを再設定すると、STP がスイッチでループを調べます。そ<br>の間、ポート LED はオレンジに点灯します(最大 30 秒)。                                                                                                    |  |  |
|                  | オレンジに点<br>滅             | ポートは STP によってブロックされていますが、データを送信中<br>または受信中です。                                                                                                    |  |  |
| DUPLX            | オフ                      | ポートは半二重で動作しています。                                                                                                    |  |  |
| (デュプレック<br>ス)    | 禄                       | ポートは全二重で動作しています。                                                                                                    |  |  |

|                                       | ポート LED の    |                          |  |  |
|---------------------------------------|--------------|--------------------------|--|--|
| ポート モード                               | カラー          | 意味                       |  |  |
| SPEED                                 | 10/100 ポートおよ | とび 10/100/1000 ポート       |  |  |
|                                       | オフ           | ポートは 10 Mb/s で動作しています。   |  |  |
|                                       | 緑            | ポートは 100 Mb/s で動作しています。  |  |  |
|                                       | 緑色に点滅        | ポートは 1000 Mb/s で動作しています。 |  |  |
|                                       | SFP モジュール オ  | パート                      |  |  |
|                                       | オフ           | ポートは 10 Mb/s で動作しています。   |  |  |
|                                       | 緑            | ポートは 100 Mb/s で動作しています。  |  |  |
|                                       | 緑色に点滅        | ポートは 1000 Mb/s で動作しています。 |  |  |
| <b>SFP+ モジュール ポート</b><br>オフ ポートは動作してい |              | ポート                      |  |  |
|                                       |              | ポートは動作していません。            |  |  |
|                                       | グリーンに点       | ポートは 10 Gb/s で動作しています。   |  |  |
|                                       | 滅            |                          |  |  |
|                                       | 緑            | ポートは 1 Gb/s で動作しています。    |  |  |
| STACK                                 | オフ           | メンバ番号を持つスタック メンバはありません。  |  |  |
| (スタックメン                               | 緑色に点滅        | スタック メンバの番号です。           |  |  |
| / <b>\</b> )                          | 禄            | 他のスタック メンバ スイッチのメンバ番号です。 |  |  |
|                                       |              |                          |  |  |

表 1-9 各種モードでの LED カラーの意味 (続き)

スイッチをスタックしていて、いずれかのスイッチの MODE ボタンを押した場合、すべてのスイッチ で選択したモードが表示されます。たとえば、スタック マスタで SPEED を表示する MODE ボタンを 押すと、その他のスタック メンバにも SPEED が表示されます。

PoE モードを選択していない場合でも、PoE の問題が検出されればこの LED に示されます。

### スタック LED

スタック LED には、スタックのメンバ スイッチのシーケンスが示されます。最大で4台のスイッチを 同じスタックのメンバにすることができます。1~4番めのポート LED には、スイッチのメンバ番号 が示されます。図 1-8 に、スタックメンバ番号が1である最初のスイッチの LED を示します。たとえ ば、MODE ボタンを押して STACK を選択すると、ポート1の LED はグリーンに点滅します。ポート 2と3の LED はグリーンに点灯し、これらが別のスタックメンバのメンバ番号であることを表します。 そのスタックにはもうメンバが含まれていないため、その他のポート LED は消灯します。

#### 図 1-8 スタック LED

| 1 | スタック メンバ<br>1 | 3 | スタック メンバ<br>3 |
|---|---------------|---|---------------|
| 2 | スタック メンバ<br>2 |   |               |

スタック LED を選択すると、(スイッチ背面パネルの)スタック ポートがアップの状態であれば対応 するスタック LED がグリーンに点灯します。ポートがダウンの状態であれば、対応するスタック LED がオレンジに点灯します。スイッチの SFP+ モジュール ポートの LED 1 および 2 には、それぞれス タック ポート 1 および 2 のステータスが示されます。

スタック内のすべてのスイッチでポート LED がグリーンに点灯している場合、そのスタックは全帯域 幅で動作中です。いずれかの LED がグリーンでない場合、そのスタックは全帯域幅で動作していません。

### コンソール LED

コンソール LED はコンソール ポートが使用中であることを示します。

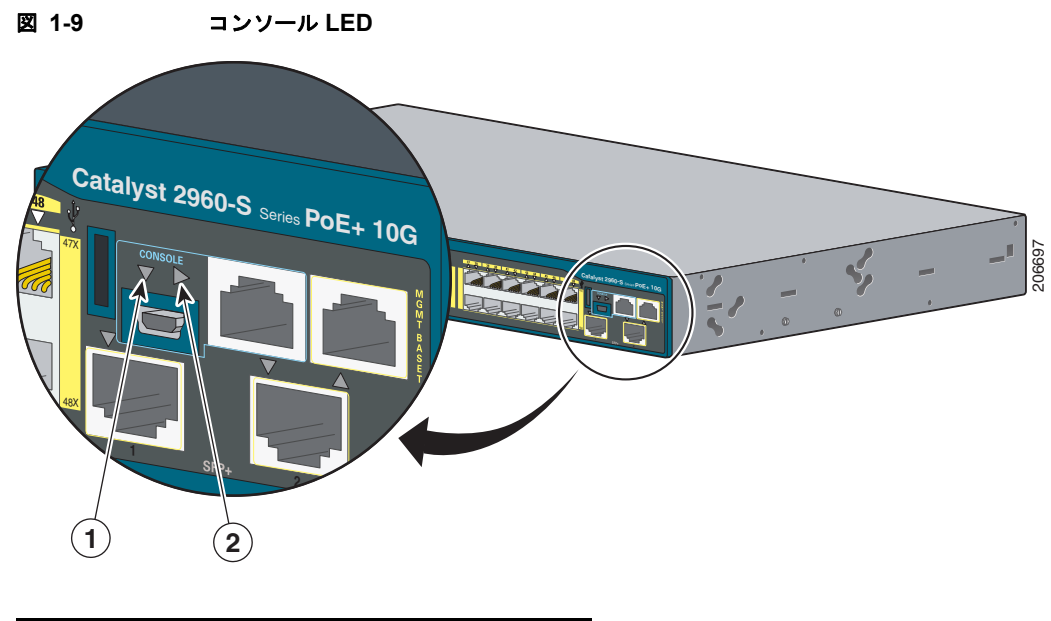

| 1 | USB コンソール LED   |
|---|-----------------|
| 2 | RJ-45 コンソール LED |

ケーブルをコンソール ポートに接続している場合は、自動的に、そのポートがコンソール通信に使用 されます。2本のコンソール ケーブルを接続している場合は、USB コンソール ポートが優先されます。 表 1-10 に、コンソールおよび USB ポートの LED のカラーとその意味を示します。

表 1-10 RJ-45 および USB コンソール LED

| LED            | 色  | 説明                                                 |
|----------------|----|----------------------------------------------------|
| RJ-45 コンソール ポー | 緑  | RJ-45 コンソール ポートがアクティブです。                           |
| ŀ              |    | この LED が点灯しているときは、USB コンソール ポートの LED が消灯します。       |
|                | オフ | このポートはアクティブではなく、USB コンソール ポー<br>トがアクティブです。         |
| USB コンソール ポート  | 緑  | USB コンソール ポートがアクティブです。                             |
|                |    | この LED が点灯しているときは、RJ-45 コンソール ポー<br>トの LED が消灯します。 |
|                | オフ | このポートはアクティブではなく、RJ-45 コンソール ポー<br>トがアクティブです。       |

## イーサネット管理ポート LED

表 1-11 イーサネット管理ポート LED

| 色    | 説明                |
|------|-------------------|
| 緑    | PC へのリンクがアクティブです。 |
| オフ   | リンクが非アクティブです。     |
| オレンジ | POST に失敗しました。     |

# 背面パネル

スタックに対応したスイッチの背面パネルには、FlexStack モジュール スロット、ファン排気口、および AC 電源コネクタがあります。スタッキング対応スイッチには、RPS コネクタ付きのものと RPS コ ネクタなしのものがあります。図 1-10 および図 1-11 を参照してください。

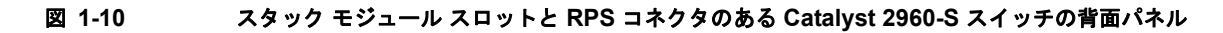

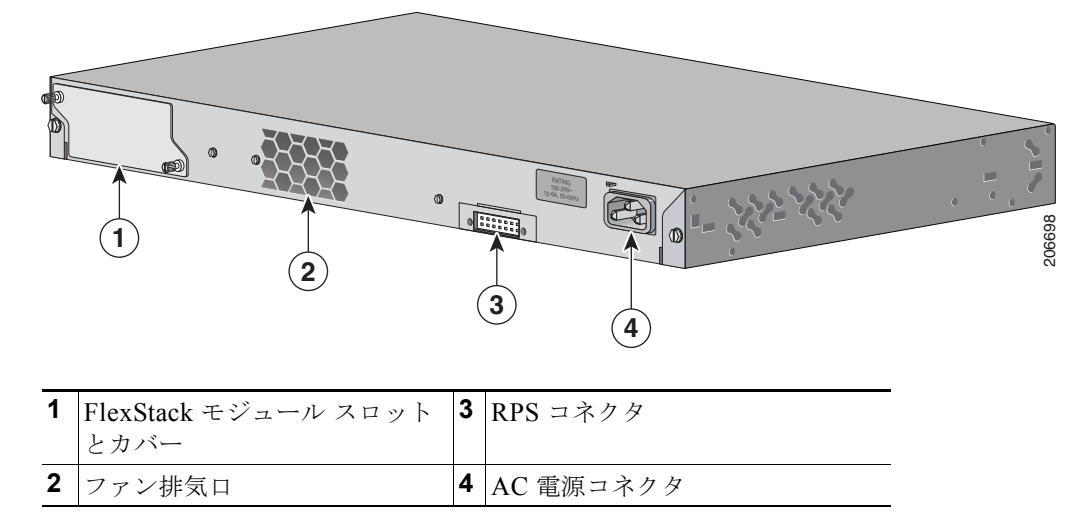

図 1-11 スタック モジュール スロットがあり、RPS コネクタのない Catalyst 2960-S スイッチの背面パ ネル

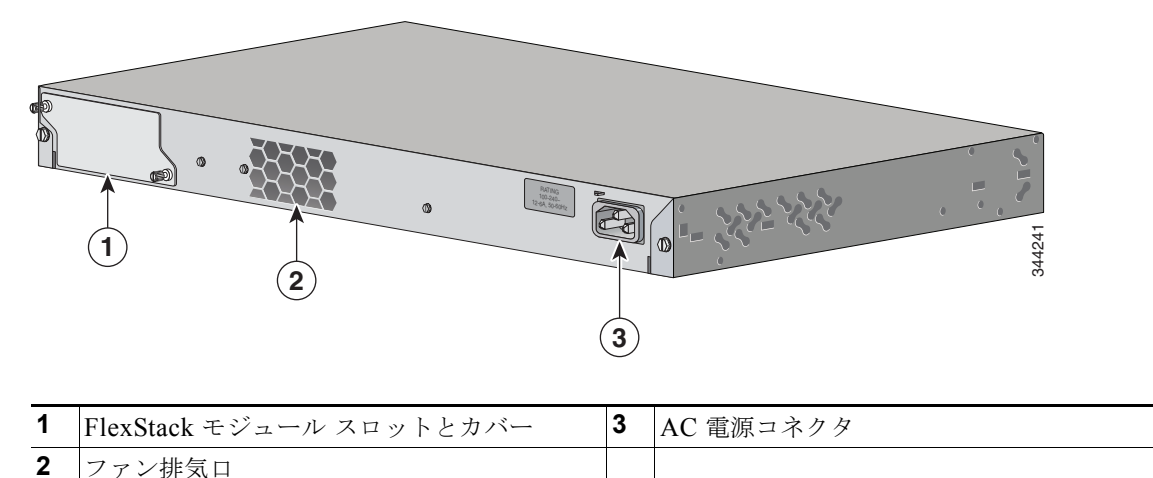

スタックに対応していないスイッチの背面パネルには、ファン排気口、および AC 電源コネクタがあり ます。スタッキング非対応スイッチには、RPS コネクタ付きのものと RPS コネクタなしのものがあり ます。図 1-12 および図 1-13 を参照してください。

### 図 1-12 RPS コネクタのある Catalyst 2960-S スイッチの背面パネル

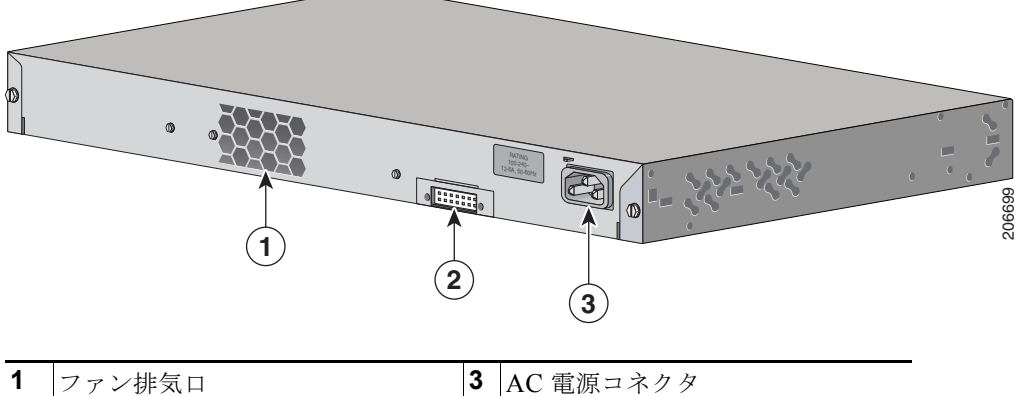

| 1 | ファン排気口   | 3 | AC 電源コネクタ |
|---|----------|---|-----------|
| 2 | RPS コネクタ |   |           |
|   |          |   |           |

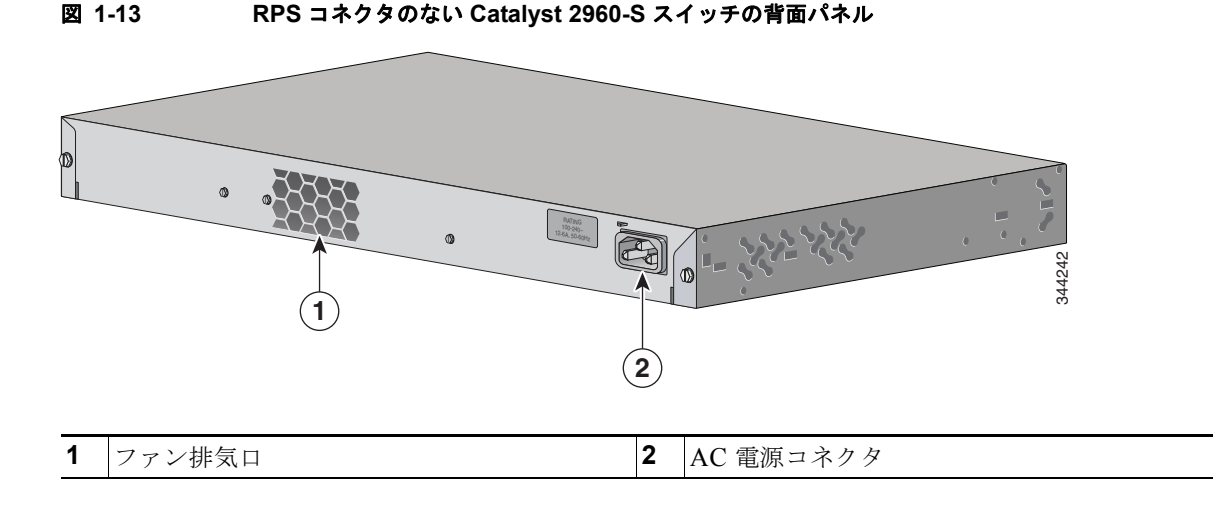

## FlexStack ポート

スタックに対応したスイッチ モデルは、オプションのスタック キットを使用したスタックをサポート しています。スイッチ背面パネルのスロットに取り付ける FlexStack モジュール (ホットスワップ可 能)、および FlexStack モジュール ポートを接続する 0.5 m の FlexStack ケーブルが付属しています。

FlexStack モジュールの取り付けについては、「FlexStack モジュールの取り付け」(P.2-7)を参照して ください。スタックのケーブル接続については、「FlexStack ケーブルの接続」(P.2-17)を参照してく ださい。

### \_\_\_<u>/</u> 注意

必ず承認されているケーブルを使用して、別の Catalyst 2960-S スイッチにのみ接続してください。 承認されていないシスコ製ケーブルまたは機器に接続すると、機器が損傷するおそれがあります。

# RPS コネクタ

### <u>へ</u> (注)

RPS は、Catalyst 2960S-F48FPS-L、2960S-F48LPS-L、2960S-F24PS-L、2960S-F48TS-L、 2960S-F24TS-L、2960S-F48TS-S、および 2960S-F24TS-S スイッチではサポートされません。

Cisco RPS 2300 (モデル PWR-RPS2300) は、Catalyst 2960-S スイッチをサポートしています。

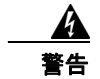

RPS レセプタクルには Cisco RPS モデル RPS2300 だけを接続してください。ステートメント 370

スイッチと冗長電源システムは、別々の AC 電源に接続してください。 このケーブルは、RPS: CAB-RPS2300-E 用に使用してください。

### Cisco RPS 2300

Cisco RPS 2300 は、同時に 6 台の外部ネットワーク装置をサポートし、障害が発生した 1 台または 2 台の装置に電力を供給できる冗長電源システムです。接続先の装置の内部電源装置の障害を検知し、障害が発生した装置に電力を供給することでネットワーク トラフィックの損失を防ぎます。詳細については、「関連資料」の項を参照してください。

Cisco RPS 2300 には、2つの出力レベル (-52 V と 12 V) があり、合計出力は最大 2300 W です。

サポートされているすべての接続先スイッチは、RPS 2300 と同時に通信を行うことができます。ス イッチのソフトウェアから次の RPS 2300 機能を設定できます。

- 接続先スイッチごとに RPS のアクティブまたはスタンバイ モードを有効にする。
- RPS サポート用にスイッチのプライオリティを設定する。
- 接続先スイッチと電源モジュールのサイズを表示する。
- RPS がスイッチに電力を供給した時点でレポートを受け取る。
- RPS 電源モジュールのステータス レポートを受け取る。
- バックアップ、障害、および例外の履歴を読み取り、モニタする。

## AC 電源コネクタ

スイッチは、内蔵の電源装置から電力を供給されます。内蔵 AC 電源装置は、入力電圧 100 ~ 240 VAC に対応するオートレンジング ユニットです。付属の AC 電源コードを使用して、AC 電源コンセ ントに接続します。

# 管理オプション

Cisco Network Assistant

Cisco Network Assistant は、中小企業の LAN に適した、PC ベースのネットワーク管理 GUI アプ リケーションです。この GUI を使用すると、スイッチ クラスタやスタンドアロン スイッチを設定 および管理できます。Cisco Network Assistant は、次の URL から無料でダウンロードできます。

http://www.cisco.com/pcgi-bin/tablebuild.pl/NetworkAssistant

Network Assistant アプリケーションの起動については、Cisco.com にある『Getting Started with Cisco Network Assistant』を参照してください。

• デバイスマネージャ

スイッチ メモリ内のデバイス マネージャを使用して、個々のスイッチやスタンドアロン スイッチ を管理できます。この Web インターフェイスは、ネットワークの任意の場所から、設定およびモ ニタ機能を提供します。詳細については、スイッチのスタートアップ ガイドおよびデバイス マ ネージャのオンライン ヘルプを参照してください。

Cisco IOS CLI

CLI を使用してスイッチおよびスイッチ クラスタ メンバを設定し、モニタできます。CLI には、 スイッチのコンソール ポートに直接管理ステーションを接続するか、リモート管理ステーション から Telnet を使用してアクセスします。詳細については、Cisco.com でスイッチのコマンド リ ファレンスを参照してください。 • CiscoWorks アプリケーション

CiscoWorks LAN Management Solution (LMS) は、シスコ ネットワークの設定、管理、モニタ、 トラブルシューティングを単純化する管理ツールのスイートです。詳細については、LMS のマ ニュアルを参照してください。

http://cisco.com/go/lms

CiscoView アプリケーション

CiscoView 装置管理アプリケーションでは、スイッチのステータスとパフォーマンス情報の表示、 およびコンフィギュレーション パラメータの設定に使用するスイッチ イメージを表示できます。 CiscoView アプリケーション (別売) は、スタンドアロン アプリケーションとして利用すること も、簡易ネットワーク管理プロトコル (SNMP) に組み込むこともできます。詳細については、次 の URL にある CiscoView のマニュアルを参照してください。 http://www.cisco.com/en/US/products/sw/cscowork/ps4565/tsd\_products\_support\_series\_home.ht ml

Cisco Configuration Engine

Cisco Configuration Engine は、初期設定と設定更新を自動化するネットワーク管理ソフトウェアです。装置に固有の設定変更を生成し、それをその装置に送信し、設定変更を実行して、その結果をログに記録します。Cisco Configuration Engine の詳細については、Cisco.com にあるソフトウェア コンフィギュレーション ガイドを参照してください。

• SNMP ネットワーク管理

HP OpenView や SunNet Manager などのプラットフォームが稼働している簡易ネットワーク管理 プロトコル (SNMP) 対応管理ステーションから、スイッチを管理できます。スイッチは、管理情 報ベース (MIB) 拡張機能の包括的なセットと 4 つの Remote Monitoring (RMON) グループを サポートしています。詳細については、Cisco.com 上のスイッチのソフトウェア コンフィギュレー ション ガイドおよび SNMP アプリケーションに付属のマニュアルを参照してください。

Cisco Security Manager

Cisco Security Manager (Security Manager) は、Cisco セキュリティ デバイスのセキュリティ ポ リシーを管理します。Security Manager は、複数の装置間でのファイアウォール、IPS、および VPN (サイトツーサイト、リモート アクセス、および SSL) サービスの統合的なプロビジョニン グをサポートします。詳細については、『User Guide for Cisco Security Manager 3.2.2』を参照し てください。

• Catalyst の便利な機能

スマート インストール機能により、ネットワーク内に単一の管理ポイント(ディレクタ)を用意 できます。この機能を使用すると、新たに設置したスイッチのイメージと設定のアップグレードを ゼロ タッチで行うことができ、すべてのクライアント スイッチに対してイメージと設定をダウン ロードすることもできます。詳細については、Cisco.com にある『Cisco Smart Install Configuration Guide』を参照してください。

Auto Smartport マクロは、ポートで検出されたデバイス タイプに基づいてポートを動的に設定します。スイッチは、新しいデバイスを検出すると、そのポートに適切な Auto Smartport マクロを 適用します。Auto Smartport の設定の詳細については、Cisco.com にあるスイッチのソフトウェア コンフィギュレーション ガイドを参照してください。

## ネットワーク構成

ネットワーク構成の概念と、スイッチを使用して専用ネットワーク セグメントを作成し、ファスト イーサネットおよびギガビット イーサネット接続で相互接続する例については、Cisco.com にあるス イッチのソフトウェア コンフィギュレーション ガイドを参照してください。